## Szövegek betöltése DXF fájlból QGIS 2.6 dr. Siki Zoltán

A **QGIS** (OGR) a DXF fájlokból a szöveg (TEXT) entitásokat pont elemként veszi át, a felirat szövegét a *Text* oszlopban helyezi. Ez már lehetőséget biztosít arra, hogy a *Text* oszlopból címkéket készítsünk a **QGIS**-ben. Azonban a felirat iránya, igazítása és magassága elveszik. Ameddig a programfejlesztők ezeket az adatokat nem veszik át a DXF fájlból, addig valamilyen kerülő utat használhatunk. Az alábbiakban közzéteszek egy *gawk* szkriptet, mellyel a szöveg elforgatási szögét és a magasságát is át tudjuk venni.

A *gawk* a **GNU** projekt egy szövegfájl feldolgozó eszköze, mely a **QGIS**-hez hasonlóan nyílt forráskódú, Linux és Windows operációs rendszeren is használható. A DXF fájl szerkezetének és a *gawk* programok részletesebb ismertetését elhagyva közlöm a program forráskódját.

```
BEGIN { entity = ""; last =""; i = 0;
        printf "id;layer;x;y;angle;height;text\n";
/ENTITIES/,/EOF/ { if ($0 ~ "^ *0?$" && entity == "TEXT") {
        i++;
          printf "%d;\"%s\";%.3f;%.3f;%.4f;%.1f;\"%s\"\n", i, layer, x, y,
angle, height, text;
        entity = "";
    }
    if (last ~ "^ *0$") { entity = $1; }
    if (last ~ "^ *1$") { text = $1; }
    if (last ~ "^ *8$") { layer = $1; }
    if (last ~ "^ *10$") { x = $1; }
    if (last ~ "^ *20$") { y = $1; }
    if (last ~ "^ *40$") { height = $1; }
    if (last ~ "^ *50$") { angle = $1; }
    last = $0;
```

A fenti programlistát másolja a *txt2csv.awk* nevű fájlba, majd az alábbi parancsot futtassa le (előzőleg a gawk programot telepíteni kell a gépére, például innen: <u>http://gnuwin32.sourceforge.net/packages/gawk.htm</u>.

gawk -f txt2csv.awk input.dxf > output.csv

Az *input.dxf* illetve az *output.csv* helyére írja be a saját fájljainak nevét.

Ezután indítsa el a QGIS-t, azon belül a szövegfájl réteg hozzáadását az alábbi beállításokkal:

| Fájlnév     /home/siki/dxf/minta.csv     Tallóz                                               |  |  |  |  |  |
|-----------------------------------------------------------------------------------------------|--|--|--|--|--|
| Réteg név minta Kódolás windows-1250 🗘                                                        |  |  |  |  |  |
| Fájl formátum 🔿 CSV (vesszővel tagolt értékek) 💿 Egyéni tagolás 💦 Szabályos kifejezés tagolás |  |  |  |  |  |
| 🗆 Vessző 🛛 Tabulátor 🗌 Szóköz 📄 Kettőspont 🗹 Pontosvessző                                     |  |  |  |  |  |
| További elválasztók Idézőjel "Escape "                                                        |  |  |  |  |  |
| Rekord beállítások Átlépendő kezdősorok száma 0 🔶 🗹 Mezőnevek az első rekorban                |  |  |  |  |  |
| Mező beállítások 🛛 Csonkítás 🗌 Üres mezők kihagyása 🔲 Tizedes vessző                          |  |  |  |  |  |
| Geometria     Pont koordináták    WKT    Nincs geometria (csak attribútumok)                  |  |  |  |  |  |
| X mező 🗴 🗘 Y mező y 🗅 DMS koordináták                                                         |  |  |  |  |  |
| Réteg beállítások 🗹 Térbeli index 🛛 Részhalmaz index 🗌 Módosulás észlelése                    |  |  |  |  |  |
| id kayer x y angle height text                                                                |  |  |  |  |  |
| 1 1 HRSZ_HAZSZAM 503831.852 181051.346 0.5000 2.0 3402                                        |  |  |  |  |  |
| 2 2 HRSZ_HAZSZAM 503812.562 181055.281 0.5000 2.0 3403                                        |  |  |  |  |  |
| Súgó <u>M</u> égsem <u>O</u> K                                                                |  |  |  |  |  |

Az így kapott pont réteg tulajdonságai között a szimbólum méretet állítsa 0-ra (nem látható lesz).

| 🔀 Általános          | ▼ Réteg rajzolás                  |                                       |                               |
|----------------------|-----------------------------------|---------------------------------------|-------------------------------|
| 😻 Stílus             | Réteg átlátszóság 💷               |                                       | O                             |
| (abc) Cimkék         | Réteg keverés mód Normál          | ↓ Elem keverés mód                    | Normál 🗘                      |
| Mezők                | Equipation 1                      |                                       |                               |
| 🧭 Megjelenít         |                                   |                                       |                               |
| 🔅 Műveletek          |                                   | Egységek Milliméter 🗘                 | Méret 🕅 🌔                     |
| • ┥ Összekapcsolások |                                   | Atlátszóság 0% 💷                      | Forgatás 0.0°                 |
| 阿 Diagramok          | Szimbólum rátegek                 | Mentett stílusok                      |                               |
| 🥡 Meta adat          |                                   |                                       |                               |
|                      | Egyszerű szimbólum                | + ↑ ○ ●                               | ○ ♦ ■                         |
|                      | - 37                              | airport arrow capital circle          | city diamond                  |
|                      |                                   |                                       | Szimbólum × Haladó ×          |
|                      |                                   |                                       |                               |
|                      | Stílus betöltés Mentés alapértelr | nezettként Alapértelmezett stílus vis | sszaállítása Stílus mentés 💙  |
|                      | Súgó                              | Alkaln                                | naz <u>M</u> égsem <u>O</u> K |

A címkék fülön állítsa be a felirat mezőjét a *text*-re. A szöveg méretét pedig a *height* oszloppal vezéreltre és dimenzióját térképi egységekre.

| 🔀 Általános<br>≼ Stílus                                                                       | ☑ Címkézd a réteg<br>▼ Szöveg/zóna n                                                                                                    | get ezzel text 🗘 E<br>ninta @ 24 pts (térképi egységekben)                  |                                                                                                    |
|-----------------------------------------------------------------------------------------------|----------------------------------------------------------------------------------------------------|-----------------------------------------------------------------------------|----------------------------------------------------------------------------------------------------|
| <ul> <li>▲ Cimkék</li> <li>         Mezők     </li> <li>         Megjelenít     </li> </ul>   | Lorem Ipsum                                                                                                    | osum                                                                        |                                                                                                    |
| <ul> <li>Műveletek</li> <li>Összekapcsolások</li> <li>Diagramok</li> <li>Meta adat</li> </ul> | abc       Szöveg         * abc       Formattálás         abc       Zóna         Tháttér       Árnyék         Árnyék       Elhelyezés         Megjelenítés | Szöveg stílus<br>Betűkészlet Cantarell<br>Stílus Normál<br>A C Á C<br>Méret | Adatvezérelt felülbírálás<br>Active: igen (ctrl/right-click toggles)<br>Várt input:<br>double [>= 0.0]<br>MEgengedett input típusok:<br>szöveg, int, double<br>Aktuális definíció (mező):<br>height |
|                                                                                               | Stílus betöltés                                                                                                    | Szín<br>Mentés alapértelmezettként Alapért                                  | elmezett stílus visszaállítása Stílus mentés ~<br>Alkalmaz <u>M</u> égsem <u>O</u> K                                                                                                    |

Az elhelyezés adatok között módosítsa a az elhelyezést *eltolás a ponttól-*ra

| 🔀 Általános          | ✓ Címkézd a réteget ezzel text<br>€                                                                                                    |                                                                                                    |  |  |
|----------------------|----------------------------------------------------------------------------------------------------|----------------------------------------------------------------------------------------------------|--|--|
| 🟹 Stílus             | ▼ Szöveg/zóna minta @ 24 pts (térképi egységekben)                                                                                                    |                                                                                                    |  |  |
| (abc) Cimkék         | l orem li                                                                                                    | osum                                                                                                    |  |  |
| Mezők                | Lorem ipsum                                                                                                    |                                                                                                    |  |  |
| 🧭 Megjelenít         | Lorem Ipsum                                                                                                    |                                                                                                    |  |  |
| 💭 Műveletek          | abc Szöved                                                                                                    |                                                                                                    |  |  |
| • ┥ Összekapcsolások | <pre>&gt;&gt;&gt;&gt;&gt;&gt;&gt;&gt;&gt;&gt;&gt;&gt;&gt;&gt;&gt;&gt;&gt;&gt;&gt;&gt;&gt;&gt;&gt;&gt;&gt;&gt;&gt;&gt;&gt;&gt;&gt;&gt;&gt;&gt;&gt;</pre> | Ethelyezés                                                                                                    |  |  |
| 💹 Diagramok          | abo Zóna                                                                                                    | O Pont koru to Ettolas a ponttor                                                                                                    |  |  |
| 🥡 Meta adat          | <ul> <li>Háttér</li> <li>Árnyék</li> <li>Elhelyezés</li> <li>Megjeleníté:</li> </ul>                                                                    | Negyed (at also at also at als |  |  |
|                      |                                                                                                    | Eltolás X,Y 0.0000                                                                                                    |  |  |
|                      | < III >                                                                                                    |                                                                                                    |  |  |
|                      | Stílus betöltés                                                                                                    | Mentés alapértelmezettként Alapértelmezett stílus visszaállítása Stílus mentés 💙                                                                                                    |  |  |
|                      | Súgó                                                                                                    | Alkalmaz <u>M</u> égsem <u>O</u> K                                                                                                    |  |  |

\_

A forgatási szöget pedig adatvezérelten az *angle* mező értékre:

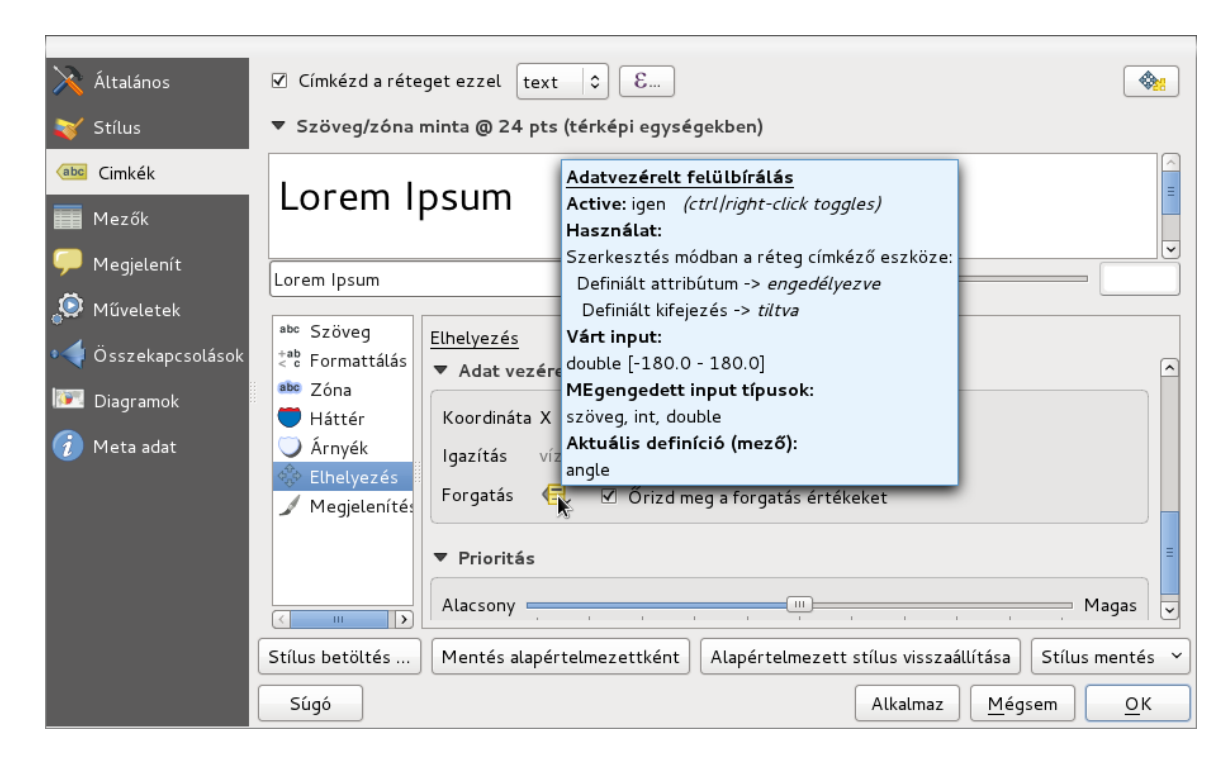

Ezután a DXF-fel azonos irányba álló és méretű feliratokat kapunk.

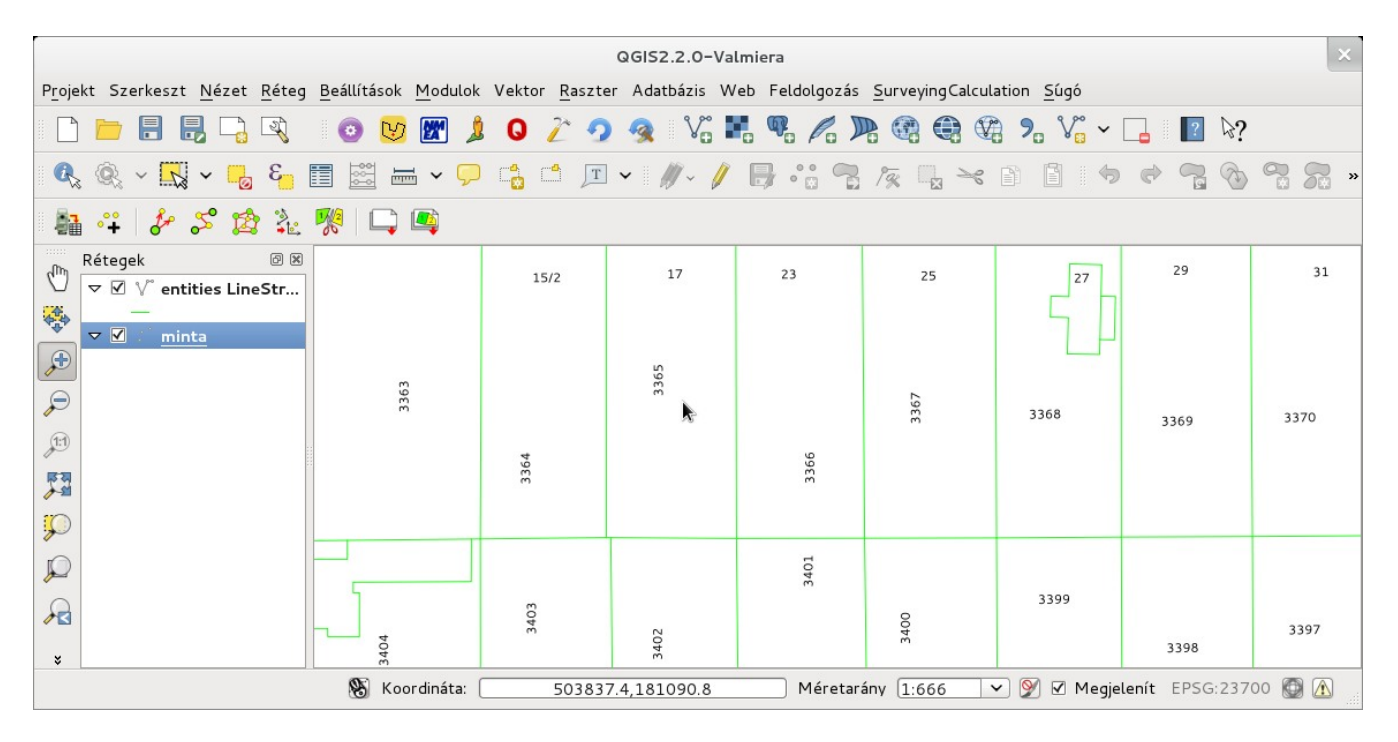

2015.01.12.